## 参数修改数据源

对参数修改数据源。

修改数据源前的参数的数据源为下图:

| > 📲 资源定制      | Ⅲ 首页 完制管理 X    |           |                     |          |
|---------------|----------------|-----------|---------------------|----------|
| > 日 数据管理      | 元数据分析          |           |                     | ×        |
| > 🖻 资源发布      | 影响性分析 血统分析     | 3寸3多米が1日3 | 945 <b>T</b> TI .   |          |
| ∨ 🖪 公共设置      | 名称             | 类型        | 路径                  | (102231) |
| ∨ 🕅 参数定义      | ▶ [?] 产品类别     | 参数        | 公共设置∖参数定义∖产品类别      |          |
| > 🕞 QTP-基础资源  | > 🗐 northwind1 | 关系数据源     | 数据管理\数据源\northwind1 |          |
| > 👩 northwind |                |           |                     |          |
| > 🖸 示例        |                |           |                     |          |
| > 🖸 新功能测试     |                |           |                     |          |
| > 👩 system    | 0.0004.00      |           |                     |          |
| > 丙 Demo参数    |                |           |                     |          |
| > 雨 手机专用      |                |           |                     |          |
| [2] 报表        | 10120511.02.02 |           |                     |          |
| [?] 部门        |                |           |                     |          |
| [?] 产品类别      |                |           |                     | 取消(C)    |

修改数据源后的参数的数据源为下图:

| > 👩 system   | 元数据分析       |                                 |                          |             | ×     |
|--------------|-------------|---------------------------------|--------------------------|-------------|-------|
| → 👩 Demo参数   | 影响性分析 血统分析  |                                 |                          |             |       |
| > 👩 手机专用     | 请选择待分析资源:选择 | 过滤数                             | 据类型:                     | ∨ 刷新        |       |
| [?] 报表       | 名称          | <u> </u>                        | )<br>(1+20年) を新二(1) エロギロ |             |       |
| [?] 部门       |             | ≫%X<br>* <del>7. #5-12</del> /5 |                          |             |       |
| [?] 产品类别     |             | 大系災循源                           | 致結百理\致結源\Demo数据          | 版、UEMIO2010 |       |
| [?] 产品类别1    |             |                                 |                          |             |       |
| [?] 产品类别_下拉框 | 0.000       |                                 |                          |             |       |
| [?] 产品名称模糊查询 |             |                                 |                          |             |       |
| [?] 产品目录编号   |             |                                 |                          |             |       |
| [?] 产品目录名称   |             |                                 |                          |             |       |
| [?] 地区名称     | 101203.000  |                                 |                          |             |       |
| [?] 发货区域     |             |                                 |                          |             |       |
| [?] 告警_文本框   |             |                                 |                          |             | 取消(C) |
|              |             |                                 |                          |             |       |

具体操作:

1. 先把要修改数据源的参数导出:

导出要修改数据源的参数【定制管理】->【系统运维】->【导出资源】,导出参数"产品类别12",生成一个xml格式的文件。

2. 修改xml文件:

再用记事本打开xml文件,再修改xml文件,找到xml文件中的"dsID"属性,并进行修改,如下图:

<?xml version="1.0" encoding="UTF-8"?><migrates version="1.0"><PARAM path="PublicSettings/PARAMS/" path2="公共设置/参数定义/"
type="PARAM" id="PARAM northwindl.产品类别" name="产品类别" alias="产品类别" desc="" order="0" hiddenInBrowse="false" extended="{}"
createdDate="2018-03-12 15:38:03" lastModified="2018-04-24 11:17:18" componentType="COMBOBOX" paramType="STRING"
defaultType="CONSTLIST" standbyType="CONSTLIST" isDisplay="true" mulSelect="false" isManual="false" rootType="SQL"
treeExtType="PARENT\_CHILD" checkInStandby"false" extension="" cacheable="system" dsID="Ds.northwindl"<default><![CDATA[[["你料","你;
</standby>componentDefine><![CDATA[["standby\_alias": displayvalue", "standby\_value", "default\_alias": "displayvalue", "default\_value": "value", "titleWidth": "", "width": "175", "dropWidth": "175", "dropHeight": "200", "noNull":false, "noTitle":false,
"combinPara": true, "mdxUseQuotationMark": true}]]>

修改目标数据源ID。目标数据源ID,在【定制管理】->【数据管理】->【数据源】中,找到对应的目标数据源,选中目标数据源右击属性,属性界面中的"节点ID"就是目标数据源的ID。如下图:

| > 🔓 资源定制              | 首页 定制管理 ×                              |                           |
|-----------------------|----------------------------------------|---------------------------|
|                       | ~~~~~~~~~~~~~~~~~~~~~~~~~~~~~~~~~~~~~~ | ~                         |
| ▶ 🛛 数据源               | <i>贝//示/</i> 海/主                       | ^                         |
| ✓ In Demo数据源          | 节点ID:                                  | DS.DEMO2016               |
|                       | 名字:                                    | DEMO2016                  |
|                       | 别名:                                    | DEMO2016                  |
| > 🗏 FoodmartCN        | 路径:                                    | 数据管理\数据源\Demo数据源\DEMO2016 |
| > JAVA查询对象_带参数        | 类型名:                                   | 关系数据源                     |
| > 🗟 MondrianFoodmartA | 描述:                                    |                           |
| > 🗏 demodata_excel    | 创建人:                                   | 管理员                       |
|                       | 创建时间:                                  | 2016-06-21 16:30:56       |
|                       | 自定义图标:                                 | 上传图片                      |
| > 🗄 城市综合管理            |                                        |                           |
| > 目 存档库               |                                        |                           |
| > 目 电网信息              |                                        |                           |
| > 目 电信管理驾驶舱           |                                        |                           |
| > 目 回写                |                                        | 确定(O) 取消(C)               |
| > 目金人工程               | 900                                    | low course of             |

修改xml文件中的dsID为目标数据源ID,并保存xml文件,如下图:

<?xml version="1.0" encoding="UTF-8"?><migrates version="1.0"><PARAM path="PublicSettings/PARAMS/" path2="公共设置/参数定义/"
type="PARAM" id="PARAM northwindl.产品类别" name="产品类别" alias="产品类别" desc="" order="0" hiddenInBrowse="false" extended="[]"
createdDate="2018-03-12 15:38:03" lastModified="2018-04-24 11:17:18" componentType="COMBOBOX" paramType="SRLNG"
defaultType="CONSTLIST" standbyType="CONSTLIST" isDisplay="true" mulSelect="false" isManual="false" rootType="SQL"
treeExtType="PAREMT\_CHILD" checkInStandby="false" extension="" cacheable="system" dsID="DS.DEMO2016" <default><![CDATA[[["饮料","饮料"
</standby>componentDefine><![CDATA[["standby\_alias":"displayvalue", "standby\_value": value", "default\_alias":"displayvalue",
"combinPara":true, "mdxUseQuotationMark":true]])></componentDefine>

3. 再导入xml文件到smartbi中:

【定制管理】->【系统运维】->【导入资源】,进行导入已修改好的xml文件。